# InvisibleSystems

# **Alarm Notifications**

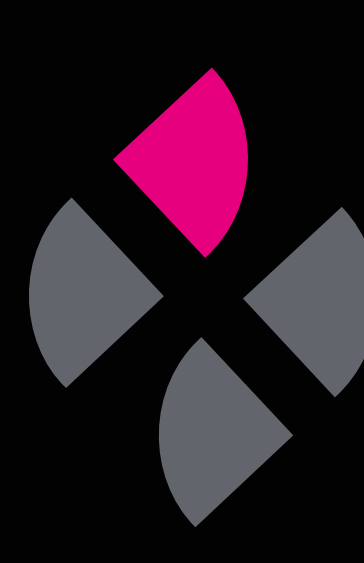

## A guide to managing alarm notifications in Live by Invisible Systems

This guide will take you through the steps of acknowledging alarms, adding resolutions and actions, and filtering through previous and current alarms to identify patterns.

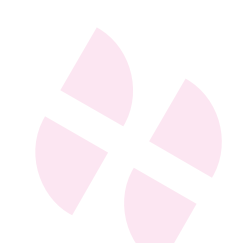

Click 'Notifications' in the side menu.

## Step 2

You will see a graph displaying the number of acknowledged vs. unacknowledged alarms on the system.

Below the graph is a **table breaking down all current and previous alarms** and warnings, starting with the most recent alarms.

You can filter which notifications you see by clicking the drop-down next to 'Notification Type' and selecting 'All', 'Conditions' or 'Legionella'. Click 'Submit'.

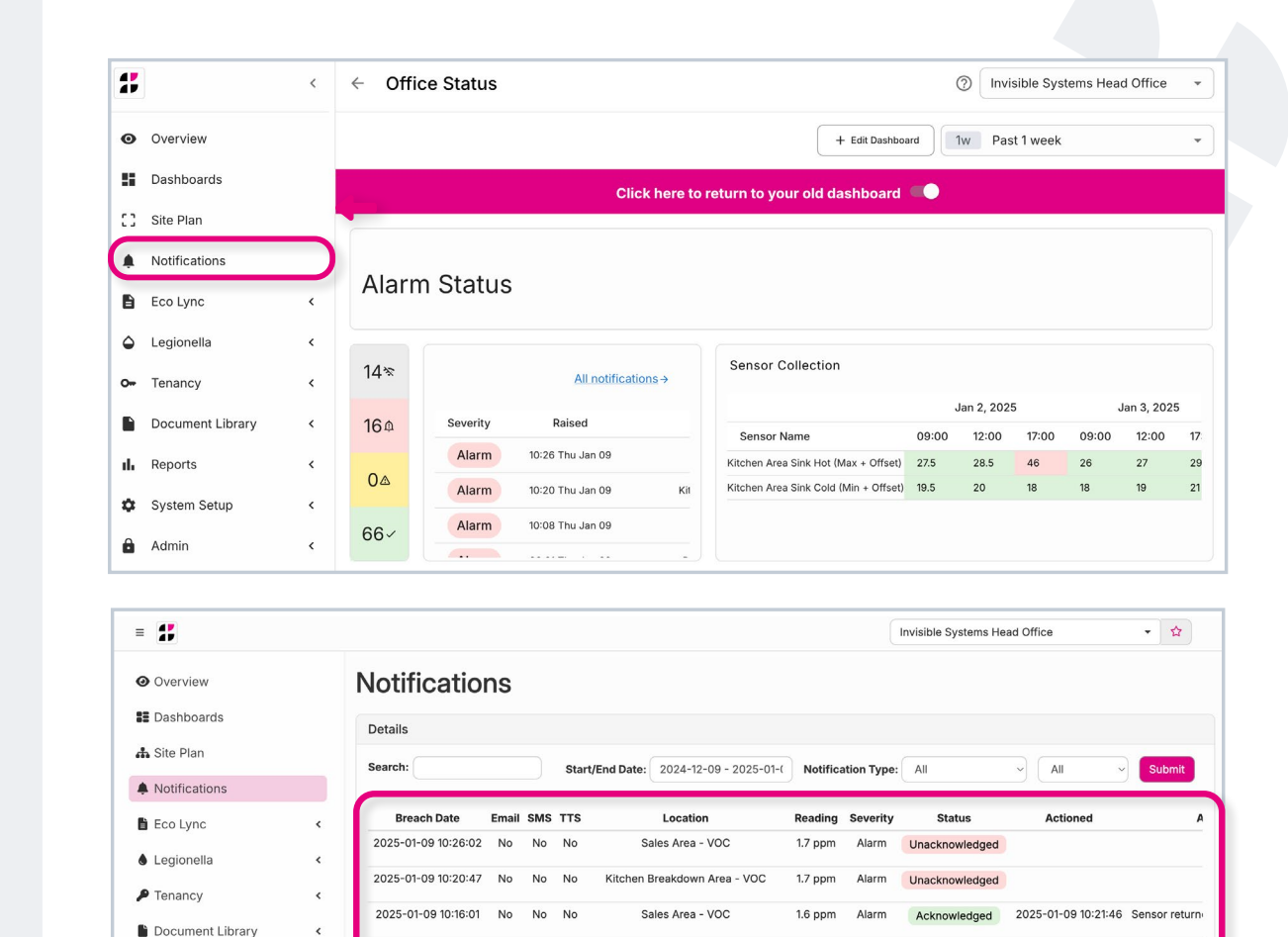

| -09 - 2025-01-( | 025-01-( Notification Type: |          | All          |                     | Submit      |  |
|-----------------|-----------------------------|----------|--------------|---------------------|-------------|--|
| on              | Reading                     | Severity | Status       | Legionella          |             |  |
| emperature      | 16.2 °C                     | Alarm    | Acknowledged | 2024-12-09 09:19:31 | Sensor retu |  |

nvisible Lab - Humidity

Blue Meeting Room - Humidity

Kitchen Break out Area - Temperature

Blue Meeting Room - Temperature

39.5 %RH

39.5 %RH

13.2 °C

Alarm

2025-01-09 10:08:14

2025-01-09 08:21:08

2025-01-09 08:07:03

2025-01-09 08:06:12

I Reports

Admin

1SL Admin

System Setup

No

No

View the table for detailed information about your alarms.

- The breach date is the time that the sensor slipped out of its safe limits.
   (Please note that if you have set up a delay on the Alarm Thresholds page, the alarm may have been triggered some time after the breach time. See our 'Adding & Managing Alarms' guide for more information on Alarm Delays).
- The 'Email', 'SMS' and 'TTS' columns show whether alarm notifications have been sent out via each method, i.e. by email, SMS or Text To Speech.
- You'll also find the location of the sensor and its reading.
- All new alarms will have an 'Unacknowledged' status.

| Details             |       |     |      |                                      |          |            |
|---------------------|-------|-----|------|--------------------------------------|----------|------------|
| Search:             |       |     | Star | t/End Date: 2024-12-09 - 2025-01-(   | Notifica | ition Type |
| Breach Date         | Email | SMS | TTS  | Location                             | Reading  | Severity   |
| 2025-01-09 10:26:02 | No    | No  | No   | Sales Area - VOC                     | 1.7 ppm  | Alarm      |
| 2025-01-09 10:20:47 | No    | No  | No   | Kitchen Breakdown Area - VOC         | 1.7 ppm  | Alarm      |
| 2025-01-09 10:16:01 | No    | No  | No   | Sales Area - VOC                     | 1.6 ppm  | Alarm      |
| 2025-01-09 10:08:14 | No    | No  | No   | Invisible Lab - Humidity             | 39.5 %RH | Alarm      |
| 2025-01-09 08:21:08 | No    | No  | No   | Blue Meeting Room - Humidity         | 39.5 %RH | Alarm      |
| 2025-01-09 08:07:03 | No    | No  | No   | (itchen Break out Area - Temperature | 13.2 °C  | Alarm      |
| 2025-01-09 08:06:12 | No    | No  | No   | Blue Meeting Room - Temperature      | 16.2 °C  | Alarm      |

| Noti    | lotifications                                                 |                                     |           |          |                |  |  |  |  |  |
|---------|---------------------------------------------------------------|-------------------------------------|-----------|----------|----------------|--|--|--|--|--|
| Details | Details                                                       |                                     |           |          |                |  |  |  |  |  |
|         | Start/End Date: 2024-12-09 - 2025-01-( Notification Type: All |                                     |           |          |                |  |  |  |  |  |
| SMS     | ттѕ                                                           | Location                            | Reading   | Severity | Status         |  |  |  |  |  |
| No      | No                                                            | Sales Area - VOC                    | 1.7 ppm   | Alarm    | Unacknowledged |  |  |  |  |  |
| No      | No                                                            | Kitchen Breakdown Area - VOC        | 1.7 ppm   | Alarm    | Unacknowledged |  |  |  |  |  |
| No      | No                                                            | Sales Area - VOC                    | 1.6 ppm   | Alarm    | Acknowledged   |  |  |  |  |  |
| No      | No                                                            | Invisible Lab - Humidity            | 39.5 %RH  | Alarm    | Unacknowledged |  |  |  |  |  |
| No      | No                                                            | Blue Meeting Room - Humidity        | 39.5 %RH  | Alarm    | Unacknowledged |  |  |  |  |  |
| No      | No                                                            | Kitchen Break out Area - Temperatur | e 13.2 °C | Alarm    | Unacknowledged |  |  |  |  |  |
| No      | No                                                            | Blue Meeting Room - Temperature     | 16.2 °C   | Alarm    | Unacknowledged |  |  |  |  |  |

To acknowledge a current alarm, you first need to either **a**) resolve the issue and return the machine back to safe levels, or **b**) determine that the machine is broken and notify relevant staff members.

#### Step 5

Once you have done one of the above, click 'Edit' under the 'Options' column.

Here, you will find a summary of the alarm, a drop-down menu of actions to choose from, and space to add comments.

| : All          | ~) All ~            | Submit                           |       |        |         |
|----------------|---------------------|----------------------------------|-------|--------|---------|
| Status         | Actioned            | Action                           | Notes | User   | Options |
| Unacknowledged |                     |                                  |       |        | ピ Edit  |
| Unacknowledged |                     |                                  |       |        | 🕑 Edit  |
| Acknowledged   | 2025-01-09 10:21:46 | Sensor returned to healthy state |       | System | C Edit  |
| Unacknowledged |                     |                                  |       |        | ピ Edit  |
| Unacknowledged |                     |                                  |       |        | C Edit  |
| Unacknowledged |                     |                                  |       |        | ピ Edit  |

|           |                                |                               |                   |       |                | Invisible Systems Head Office                        |      |            |  |
|-----------|--------------------------------|-------------------------------|-------------------|-------|----------------|------------------------------------------------------|------|------------|--|
| verview   | Alarm Corrective A             | ction                         |                   |       |                |                                                      | ×    |            |  |
| ishboa    | Alarm Details                  | A                             | Action            |       |                |                                                      |      |            |  |
| Dian      | Alarm ID: 52324487             |                               | Additional demand |       |                |                                                      |      |            |  |
| e Plan    | Sensor: Sales Area - VOC (70b) | 3d55f200020ef)                | Comments          |       |                |                                                      |      |            |  |
| otificati | Breach Date: 2025-01-09 10:26  | :02                           |                   |       |                |                                                      |      |            |  |
| o Lync    | Reading: 1.7 ppm               |                               |                   |       |                |                                                      |      | r O        |  |
| gionell   | Min Threshold: 0 ppm           |                               |                   |       |                |                                                      |      |            |  |
| nancy     | Max Threshold: 1.5 ppm         |                               |                   |       |                |                                                      |      | C          |  |
| ocumer    |                                |                               |                   |       |                |                                                      |      | <b>m</b> ( |  |
| ports     |                                |                               |                   |       |                |                                                      | Save |            |  |
| intom C   | B                              | lue Meeting Room - Humidity   | 39.5 %RH          | Alarm | Unacknowledged |                                                      |      |            |  |
| imin      | etup t                         | en Break out Area - Temperati | ure 13.2 °C       | Alarm | Unacknowledged |                                                      |      |            |  |
| Admir     |                                | e Meeting Room - Temperature  | e 16.2 °C         | Alarm | Unacknowledged |                                                      |      |            |  |
|           | В                              | lue Meeting Room - Humidity   | 39.5 %RH          | Alarm | Acknowledged   | 2025-01-09 08:14:04 Sensor returned to healthy state | Syst | tem [      |  |
|           |                                | Ops Area - Temperature        | 13.7 °C           | Alarm | Unacknowledged |                                                      |      | (          |  |

**Choose the most appropriate option** from the 'Action' menu that best describes the reason for the alarm being triggered.

If the machine is broken and requires repair, you can choose to suppress the alarm for 24 hours by choosing a "Suppress Alarms for 24 Hours" option. This means that people won't receive alerts for the alarm for 24 hours, giving you time to contact a System Admin user. They can then disable the alarm on the Alarm Thresholds page until the machine is fixed.

#### Step 7

Add comments in the open text field, such as what the issue was and what has been done to fix it.

#### Alarm Corrective Action Alarm Details ✓ Additional demand Alarm ID: 11840737 Adjusted thermosta ensor: Clinic Room Temperature Air conditioning faulty (Suppress Alarms for 24 Hours) Breach Date: 2022-11-09 11:06:58 Appliance switched off (Suppress Alarms for 24 Hours In Alarm for: 0 days : 0 hrs : 22 mins : 2 Battery failure Reading: 25.1 °C Check again in 1hr 58 60 Min Threshold: 15 °C Check again tomorrow (Suppress Alarms for 24 Hours) Max Threshold: 25 °C Defrost cycle Engineer switched off to work or 08-14 - 2022-11-14 Escalated (Suppress Alarms for 24 Hours TTS Locat External electricity supply failure Fuse blown Clinic Fridge Temperature High ambient temperature Hygiene schedule being carried out Loading or unloading ntenance scheduled (Suppress Alarms for 24 Hours) Major fault, appliance switched off (Suppress Alarms for 24 Hours) Major fault, engineer called (Suppress Alarms for 24 Hours) Other Overfil Power cut (Suppress Alarms for 24 Hours) Pump/circulation issue Sensor fault Clinic Fridge Temperature Door left open Sensor removed for calibration Sensor settings change Stock check System off line awaiting repa System re-checked and temperatures satisfactor Temperature excursion Window closed Faulty fridge (Suppress Alarms for 24 Hours Fridge accidently turned off atwave (suppress alarm for 24 hours

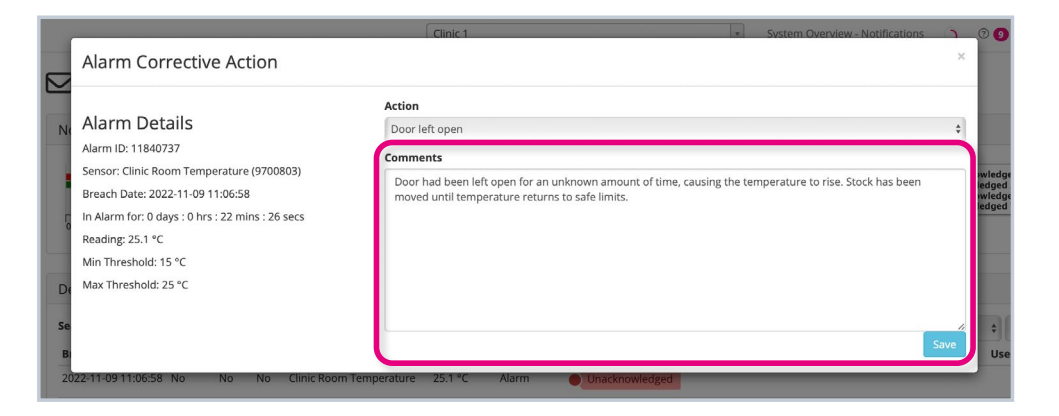

#### Click 'Save'.

The alarm will now **show a green 'Acknowledged' sign** and details of the actions that you provided. Once an alarm has been acknowledged, all escalation flows will be halted, i.e. people will no longer receive alerts about it.

To edit an alarm's actions, e.g. if you want to add extra comments, **click 'Edit'** next to that alarm, then **'Change Alarm Action'**.

#### A note on alarms:

When an alarm is triggered, it won't go off for another 24 hours unless the first alarm has been acknowledged. This means that even if a sensor has returned to safe thresholds, someone still needs to acknowledge its alarm or no alarm alerts will be sent for another 24 hours.

| lotifications                    |            |          |              |                     |                                  |            |         |
|----------------------------------|------------|----------|--------------|---------------------|----------------------------------|------------|---------|
| Details                          |            |          |              |                     |                                  |            |         |
| Date: 2024-12-09 - 2025-01-(     | Notificati | on Type: | All          | ~ All ~             | Submit                           |            |         |
| Location                         | Reading    | Severity | Status       | Actioned            | Action                           | Notes User | Options |
| Invisible Lab - Temperature      | 16.2 °C    | Alarm    | Acknowledged | 2024-12-09 09:19:31 | Sensor returned to healthy state | System     | C Edit  |
| en Breakdown Area - Temperature  | 15.5 °C    | Alarm    | Acknowledged | 2024-12-09 09:53:39 | Sensor returned to healthy state | System     | C Edit  |
| Ops Area - Temperature           | 16.1 °C    | Alarm    | Acknowledged | 2024-12-09 09:25:44 | Sensor returned to healthy state | System     | C Edit  |
| Sales Area - Temperature         | 15.8 °C    | Alarm    | Acknowledged | 2024-12-09 09:32:33 | Sensor returned to healthy state | System     | ピ Edit  |
| Sales Area Temperature           | 15.3 °C    | Alarm    | Acknowledged | 2024-12-09 09:46:51 | Sensor returned to healthy state | System     | ピ Edit  |
| ien Break out Area - Temperature | 15 °C      | Alarm    | Acknowledged | 2024-12-09 10:01:50 | Sensor returned to healthy state | System     | 🕑 Edit  |

| Alarm Corrective Action                                                                                                    |                                                                                                    | ×        |
|----------------------------------------------------------------------------------------------------|----------------------------------------------------------------------------------------------------|----------|
| Alarm Details<br>larm ID: 52265957<br>ensor: Invisible Lab - Temperature<br>7053d55f200017e5)<br>reach Date: 2024-12-09 08:04:06<br>I Alarm for: 0 days : 1 hrs : 14 mins : 57 secs<br>eading: 16.2 °C<br>lin Threshold: 18 °C | Action History<br>Commented By: System<br>Date: 2024-12-09 09:19:31<br>Action: Sensor returned to healthy state<br>Notes: |          |
|                                                                                                    | Action Change Alarm Additional demand Comments                                                                            | 1 Action |

You can **use the search function** to find certain alarms/warnings, or to **detect recurring issues across machines**.

If you have a specific sensor or date in mind, simply **type it into the search bar in the top left corner of the table**.

#### You can also filter your search:

- Set a time window by choosing a start and end date in the 'Start/End Date' field.
- Filter by notification type, e.g. if you only wanted to search for 'Unacknowledged' alarms, you would select that option.
- You can choose to view only conditionsbased alarms (i.e. temperature, humidity, etc.) or Legionella alarms (if applicable).

Click 'Submit' to filter your search.

| Details             |       |                       |     |                       |
|---------------------|-------|-----------------------|-----|-----------------------|
| Search:             | Sta   | rt/End Date: 2024-12- |     |                       |
| Breach Date         | Email | SMS                   | TTS | Locatic               |
| 2024-12-09 08:04:06 | No    | No                    | No  | Invisible Lab - Te    |
| 2024-12-09 08:03:18 | No    | No                    | No  | Kitchen Breakdown Are |
| 2024-12-09 08:02:55 | No    | No                    | No  | Ops Area - Ten        |
| 2024-12-09 08:01:47 | No    | No                    | No  | Sales Area - Tei      |
| 2024-12-09 08:01:24 | No    | No                    | No  | Sales Area Ten        |

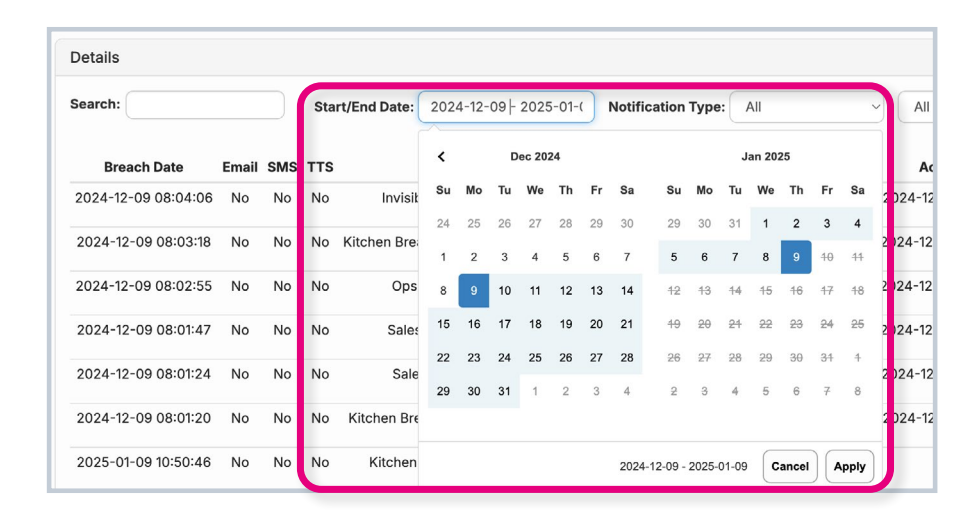

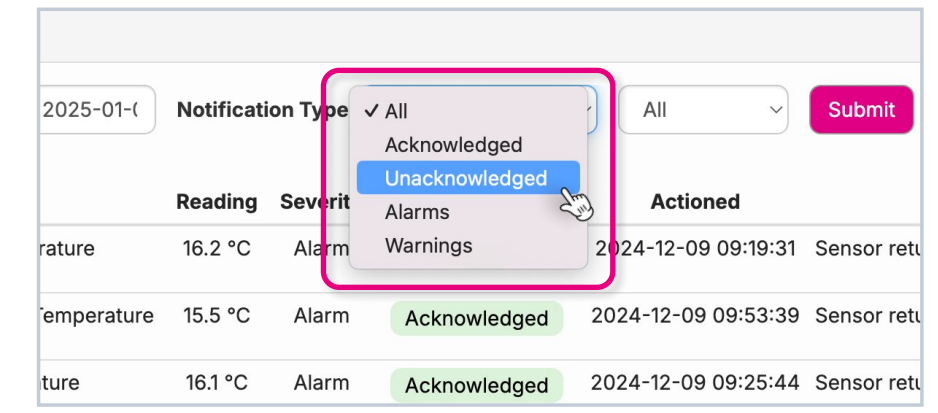

# If you require any additional training, please contact help@invisible-systems.com

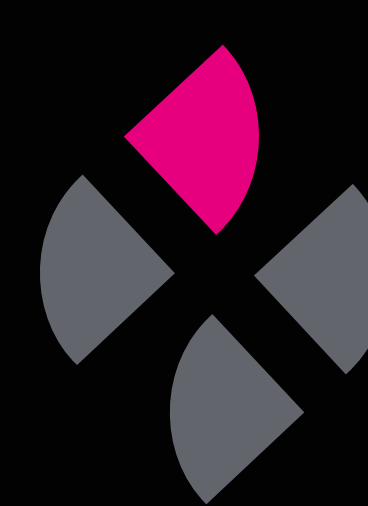